# <u>2 Easy Ways to Support the ARES PTA</u>

### 1. Amazon Smile

### AmazonSmile is a way you can support the ARES PTA every time you shop with Amazon, at no additional cost. \*\*Our charity name is: PTA North Carolina Congress Albemarle Road Elem School PTA

How to use AmazonSmile on a web browser:

- 1. Visit smile.amazon.com
- 2. Sign in with the same account you use for Amazon.com
- 3. Select your charity
- 4. Start shopping! Remember to checkout at smile.amazon.com to generate donations for your chosen charity. Tip: Add a bookmark to make it easier to shop at smile.amazon.com.

How to use AmazonSmile using the Amazon app on your mobile phone:

- 1. Open the Amazon Shopping app
- 2. Navigate to the main menu (≡)
- 3. Tap on Settings and then select "AmazonSmile"
- 4. Select your charity and then follow the on-screen instructions to turn ON AmazonSmile in the mobile app
- 5. Once AmazonSmile has been activated in your app, future eligible app purchases will generate a donation for the charity you have selected. Note: The tablet app is not yet supported. Please visit <u>smile.amazon.com/onthego</u> to learn more.

## 2. Link your Harris Teeter VIC Card

Linking your VIC card to your school is easy!

Simply give the cashier your VIC card and the school's Together In Education number during checkout. OR • Visit <u>www.harristeeter.com</u> and click on the Together in Education logo. That is it!

Our School Code is 1504

## <u>2 Opciones Para Apoyar ARES PTA</u>

## 2. Amazon Smile

### AmazonSmile es una opcion para apoyar ARES PTA! Cada tiempo usted comprar con amazon (no cuesta mas). <sup>\*\*</sup>Nuestra nombre es: PTA North Carolina Congress Albemarle Road Elem School PTA

How to use AmazonSmile on a web browser:

- 1. Visite smile.amazon.com
- 2. Abre tu acceso de Amazon.com
- 3. Buscar por <u>PTA North Carolina Congress Albemarle Road Elem School</u> <u>PTA</u>
- 4. Compra cosas! Recuerde: *Siempre* usen <u>smile.amazon.com</u> para donar

Como usen AmazonSmile con Amazon app en su teléfono:

- 6. Abre Amazon app
- 7. Buscar por el menú principal Este simbolo (≡)
- 8. Cambiar su Settings por "AmazonSmile"
- 9. Buscar por PTA North Carolina Congress Albemarle Road Elem School PTA
- 10. Siga las instrucciones en pantalla para ENCENDER AmazonSmile en la aplicación móvil

### 2. Connectar con su Harris Teeter VIC Card

Connectar con su Harris Teeter VIC card! Es muy facil!

Simplemente entregue al cajero su tarjeta VIC y el número de Together In Education de la escuela durante el pago. Nuestra Clave es 1504

Visite <u>www.harristeeter.com</u> and y press en <u>Together in Education</u>.